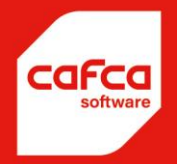

CAFCA CLOUD Manuel ÉLÉMENTS

WWW.CAFCASOFTWARE.BE

CAFCA NV BE0471.680.811 Rembert Dodoensstraat 45 3920 Lommel 011 55 40 10 info@cafcasoftware.be

# Contenu

| Éléments             | 5 |
|----------------------|---|
| Fonctions du tableau | 8 |
| Actions en bloc      | 9 |

#### Introduction

Le logiciel Cafca Cloud propose une section distincte "Éléments" qui permet de composer soi-même divers articles avec des matériaux et des heures de travail.

Les éléments sont le plus souvent utilisés dans les devis, mais peuvent également figurer dans les documents (bon de travail ou DigaBon). Les éléments sont des éléments fréquents qui vous permettent de leur donner une injection de pré-calcul, de les décrire clairement et d'y attacher une belle image tirée d'Internet. Une fois que vous y serez parvenu, vous en profiterez toute votre vie  $\mathfrak{S}$ . Pensez également à la préparation du travail (matériaux à commander), qui se déroulera beaucoup plus facilement, et à la possibilité de tester et d'ajuster vos déclarations.

Il est important que votre matériel et votre main d'œuvre soient en ordre. Pour ce faire, consultez les

manuels de la rubrique Connaissances (en haut de la barre de menu) ou le boutor. situé en haut du module lui-même.

Vous pouvez également inclure des articles de matériel et de sous-traitance dans les éléments si ces types de coûts sont importants pour votre entreprise. Bien entendu, ces éléments doivent exister dans leurs modules respectifs (voir Fichiers de base).

### **Groupes d'éléments**

Un élément doit au moins appartenir à un certain groupe.

Il n'est pas nécessaire que cet élément soit trop étendu. Appuyez sur <sup>Q Groepen</sup> pour ajouter au moins un groupe avec.

Voici un exemple de groupes (case de gauche) et d'éléments (case de droite). Si la cas

|            | 🕋 Groupes              | Élément       | Mot de re                            | charche ou * pour tous | 👂 🛞 🚖 Actions 🗸 📓 Changez selectio                    | n-                                                                                                    |                  |          |       |              |                     |             |
|------------|------------------------|---------------|--------------------------------------|------------------------|-------------------------------------------------------|----------------------------------------------------------------------------------------------------|------------------|----------|-------|--------------|---------------------|-------------|
|            | 🗆 Tous 🗛               | Déplacer l'en | tête d'une colonne ici afin de group | xer par celle-ci       |                                                       |                                                                                                    |                  |          |       |              |                     |             |
|            | 9                      | 4             | Groupe                               | Numéro 📼               | Description                                           | Description+                                                                                                    | Référence propre | Taux TVA | Unité | Prts d'achat | Prts de vente       | 1 - Prtx de |
|            | ATAG Chaudières        |               |                                      | 2 4                    | 2                                                     | \$                                                                                                    | \$               |          | ~     | ×            | 2                   | 2           |
| - 👂        | Coffrets d'éléctricité | 10 2 1        | Prises                               | 011                    | Prise de courant encastrée double Niko                |                                                                                                    |                  |          | PC    | 48,0513      | 44,4744             | 41,134      |
| - 🕨        | Panneaux solaires      | 10 2          | Coffrets d'éléctricité               | 00114                  | Coffret d'électricité 39 modules Hager                | Nourriture et pose d'une armoire d'électricité contr                                                                                                    |                  | 21,00    | PC    | 1095,1353    | 1642,7029           | 1533,1      |
|            | Points lumineux        | 105           | Points lumineux                      | 987654                 | 1 Point lumineux - 2 interrupteurs                    | Un raccordement pour un appareil lumineux à sen                                                                                                    | ,                | 21,00    | PC    | 77,1856      | 108,0598            | 100,34      |
|            | Prisas<br>Sécurité     | 105           | ) ATAG Chaudlères                    | 1.1.0                  | ATAG COMPORT Qr235 + Q8H110 HORIZONTAL                | Combinaison d'une chaudière murale 3 gaz 3 cond<br>Chaudière avec régulation en fonction de la météo<br>Modulant entre 18 et 100%.<br>L'installation d'un pot à boue AVEC aimant est fort  |                  | 21,00    | PC    | 3464,7300    | 4650,6220           | 4781,       |
|            |                        | 10 🕫 🕯        | ATAG Chaudières                      | 1.0.1                  | Réglage ATAG                                          |                                                                                                    |                  | 21,00    | PC    | 633,3800     | 886,7320            | 874,00      |
|            |                        | 10 10         | ATAG Chaudières                      | 1.0.2                  | Alimentation gaz                                      |                                                                                                    |                  | 21,00    | PC    | 70,0200      | 98,0280             | 96,62       |
|            |                        | 10 🕫 🕯        | ATAG Chaudières                      | 1.0.3                  | Vase d'expansion CH                                   |                                                                                                    |                  | 21,00    | PC    | 115,3500     | 161,4900            | 159,1       |
|            |                        | 10 2          | ATAG Chaudières                      | 1.0.5                  | Suppléments hydroliques                               |                                                                                                    |                  | 21,00    | PC    | 247,8500     | 346,9900            | 342,03      |
|            |                        | 10 🕫          | ATAG Chaudières                      | 1.0.6                  | Conduit de fumée                                      |                                                                                                    |                  | 21,00    | PC    | 290,3400     | 406,4750            | 400,60      |
|            |                        | 10 10         | Prises                               | 15                     | Prise UTP Cat 6 double encastrée Niko                 |                                                                                                    |                  | 21,00    | PC    | 68,3450      | 75,9916             | 75,993      |
|            |                        | 10 🕫 🕯        | Points lumineux                      | 114587                 | 1 Point lumineux - 1 interrupteur                     | Un raccordement pour un appareil lumineux à ser-                                                                                                    | ,                | 21,00    | PC    | 30,8105      | 43,1347             | 40,053      |
|            |                        | 10 🕫          | Panneaux solaires                    | 1.1.1.1                | PANNEAU SOLAIRE PLAT VAILLANT VEK 145 V               |                                                                                                    |                  | 21,00    | PC    | 0,0000       | 0,0000              | 0,000       |
|            |                        | 10 🕫 🕯        | Panneaux solaires                    | 5468                   | Ensemble electrique PV : Installation photovoltaique  |                                                                                                    |                  | 21,00    | PC    | 0,0000       | 40,0000             | 40,000      |
|            |                        | 10 🕫          | Panneaux solaires                    | 0.3.1.1                | Hontage tolt avec tuiles                              |                                                                                                    |                  | 21,00    | FF    | 0,0000       | 45,0000             | 45,00       |
|            |                        | 10 🕫          | Panneaux solaires                    | 3546                   | Recyclage des panneaux photovoltaiques : Contributi   |                                                                                                    |                  | 21,00    | PC    | 0,0000       | 3,0000              | 3,000       |
|            |                        | 10 🕫 🕯        | Panneaux solaires                    | 4635                   | SMA SUNNY BOY 5.0-AV41 - GARANTIE 10 ANS              |                                                                                                    |                  | 21,00    | PC    | 0,0000       | 1600,0000           | 1600,0      |
|            |                        | 10 🕫          | Panneaux solaires                    | 2589                   | Montage sur le toit: Profilés en allage + accessoires |                                                                                                    |                  | 21,00    | PC    | 0,0000       | 66,0000             | 66,00       |
|            |                        | <b>10</b> 9 ( | ) ATAG Chaudlères                    | 1.2.0                  | ATAG COMFORT Qr385 + Q8V60 VERTICAL                   | Combinaison d'une chaudière murale à gaz à cond<br>Chaudière avec régulation en fronction de la métée<br>Modulant entre 18 et 100%.<br>L'installation d'un pot à boue AVEC aimant est fort |                  | 21,00    | PC    | 4564,7300    | 6390,6220           | 6299;       |
|            |                        | 10 10 1       | Prises                               | 65                     | Prises de courant standard (16A + Terre)              | Fourniture et pose d'une prise de courant 16 A + t                                                                                                    |                  | 21,00    | PC    | 0,0000       | 147,5000            | 145,6       |
|            |                        | 10 10         | Coffrets d'éléctricité               | 52                     | COFFRET D'ELECTRICITE HD KOMPACT                      | Nourriture et pose d'une armoire d'électricité contr                                                                                                    |                  | 21,00    | PC    | 1205,0193    | 1809,0289           | 1688,4      |
|            |                        |               | Panneaux solaires                    | 0.1.1.1                | Bisol XL paneel 450W, Mono, Full Black, Duplex        | 35 ans de garantie au produit et à la puissance                                                                                                    |                  | 21,00    | PC    | 227,8220     | 331,2308            | 335,82      |
|            |                        | 109           | Panneaux solaires                    | 0.2.1.1                | Onduleur Huwzel                                       | Comptatible avec batterie<br>10 ans de garantie                                                                                                    |                  | 21,00    | PC    | 0,0000       | 0,0000              | 0,000       |
|            |                        | 10 🕫          | Panneaux solaires                    | 0.4.1.1                | Raccordement électrique                               |                                                                                                    |                  | 21,00    | FF    | 0,0000       | 0,0000              | 0,000       |
|            |                        | 4             |                                      |                        |                                                       |                                                                                                    |                  |          |       |              |                     | ÷           |
| © Créer un | fitze                  | Page 1 sur 1  | (23 élément(s)) < [1] >              |                        |                                                       |                                                                                                    |                  |          |       |              | Taille de la page : | 50 🖂        |

A titre d'exemple, nous ajoutons le groupe " ATAG chaudières ".

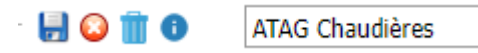

Après l'enregistrement, cliquez sur. <sup>•</sup> pour ouvrir l'écran de détail du groupe et apprendre à comprendre ce qui est possible au niveau du groupe.

| 🗏 🕕 Groupe           |                 |                   |           |
|----------------------|-----------------|-------------------|-----------|
| Général Articles     |                 |                   |           |
| Liste de prix        |                 |                   |           |
| Code                 | 01              |                   |           |
| Description NL       | ATAG Ketels     |                   |           |
| Description FR       | ATAG Chaudières |                   |           |
| Description AL       |                 |                   |           |
| Description EN       |                 |                   |           |
|                      |                 |                   |           |
| Réduction de vente 1 | 10,00           | Réduction d'achat |           |
| Réduction de vente 2 | 8,00            | Marge % 1         | 40,00     |
| Réduction de vente 3 | 5,00            | Marge % 2         | 38,00     |
| Réduction de vente 4 | 0,00            | Marge % 3         | 35,00     |
| Réduction de vente 5 | 0,00            |                   |           |
|                      | <b></b>         |                   | Appliquer |

| Liste de prix         | Cette disposition ne s'applique pas                                                                                                    |
|-----------------------|----------------------------------------------------------------------------------------------------|
| Code                  | Vous pouvez entrer ici un numéro de groupe, par exemple 01                                                                                                    |
| Description NL        | Description du groupe : chaudières de chauffage central, pompes à chaleur,                                                                                                    |
|                       | points lumineux, prises de courant.                                                                                                    |
| Description FR        | La description du groupe en français.                                                                                                    |
| Description DE        | Description en allemand du groupe.                                                                                                    |
| Description EN        | Description du groupe en anglais.                                                                                                    |
|                       | Si les utilisateurs sont tous néerlandophones, il suffit d'utiliser la description<br>NL. Si des utilisateurs francophones travaillent également avec le logiciel<br>Cafca, il est préférable de compléter ce champ. |
| Remise de vente 1     | Niet van toepassing.                                                                                                    |
| Remise de vente 2     |                                                                                                    |
| Remise de vente 3     |                                                                                                    |
| Remise de vente 4     |                                                                                                    |
| Remise de vente 5     |                                                                                                    |
| Remise sur achat      | Non applicable.                                                                                                    |
| Surtaxe %1            | Une majoration du prix de revient des éléments de ce groupe détermine le                                                                                                    |
| Surtaxe % 2           | prix de vente1, 2 et 3 de l'élément.                                                                                                    |
| Surtaxe % 3           | Supposons que le supplément % 2 = 25                                                                                                    |
|                       | Alors le prix de vente 2 de chaque élément = le prix de revient total de                                                                                                    |
|                       | l'élément + 25 % (après avoir effectivement cliqué sur un bouton).                                                                                                    |
| Appliquer             | Exécutez les commandes ci-dessous :                                                                                                    |
| Sur tous les articles | Les prix de vente 1,2 et 3 sont calculés sur la base du prix de revient plus la                                                                                                    |
| de ce groupe          | surtaxe 1,2 et 3.                                                                                                    |
| Adopter ces           | Les % de majoration 1.2 et 3 cont conjés dans les mêmes champs dans tous                                                                                                    |
| données dans tous     | Les 70 de majoration 1,2 et 5 sont copies dans les memes champs dans tous                                                                                                    |
| les groupes           | de tous les groupes                                                                                                    |
| ies groupes           | ue tous les groupes.                                                                                                    |

aux articles de ce groupe
 transférer ces données à tous les groupes

## Éléments

Voir ici un exemple d'une feuille ou d'une carte remplie d'un article de travail.

| Grou               | ipe:         | ATAG Chaudières                                                                                                    |                                                                                                    |                                                       |                                                                                          |                                                                                                    |                                                                                                    |                                                                          |                                                                                                    |                                                                                                 |
|--------------------|--------------|----------------------------------------------------------------------------------------------------|----------------------------------------------------------------------------------------------------|-------------------------------------------------------|------------------------------------------------------------------------------------------|----------------------------------------------------------------------------------------------------|----------------------------------------------------------------------------------------------------|--------------------------------------------------------------------------|----------------------------------------------------------------------------------------------------|-------------------------------------------------------------------------------------------------|
| Num                | véro:        | 1.1.0                                                                                                    |                                                                                                    |                                                       | Code-barre:                                                                              |                                                                                                    |                                                                                                    |                                                                          |                                                                                                    |                                                                                                 |
| Desc               | cription NL: | CV KETEL ATAG COMPO                                                                                                    | RT Qr255 + BOILER QBH110 HORIZON                                                                                                    | ITAAL                                                 | Recherche:                                                                               |                                                                                                    |                                                                                                    |                                                                          |                                                                                                    |                                                                                                 |
| Desc               | cription FR: | ATAG COMPORT Qr255                                                                                                    | + QBH110 HORIZONTAL                                                                                                    |                                                       | Unité:                                                                                   | PC                                                                                                    |                                                                                                    |                                                                          |                                                                                                    |                                                                                                 |
| Desc               | ription AL:  | ATAG COMPORT Qr255                                                                                                    | + QBH110 HORIZONTAAL                                                                                                    |                                                       | Taux TVA:                                                                                | 21,00                                                                                                    |                                                                                                    |                                                                          |                                                                                                    | = 4                                                                                             |
| Desc               | ription EN:  | ATAG COMPORT 0/255                                                                                                    | + OBH110 HORIZONTAAL                                                                                                    |                                                       | 1                                                                                        |                                                                                                    |                                                                                                    |                                                                          |                                                                                                    |                                                                                                 |
| Cours              | amment:      | P                                                                                                    |                                                                                                    |                                                       | Date de créatio                                                                          | 1: 21-10-20                                                                                                    | 21                                                                                                 |                                                                          |                                                                                                    |                                                                                                 |
|                    |              | _                                                                                                    |                                                                                                    |                                                       | Date modificati                                                                          | 0. 22.04.20                                                                                                    | 24                                                                                                 |                                                                          |                                                                                                    |                                                                                                 |
|                    |              |                                                                                                    |                                                                                                    |                                                       |                                                                                          | 22-04-20                                                                                                    |                                                                                                    |                                                                          |                                                                                                    |                                                                                                 |
|                    |              |                                                                                                    |                                                                                                    |                                                       |                                                                                          |                                                                                                    |                                                                                                    |                                                                          |                                                                                                    |                                                                                                 |
| script             | lion+        |                                                                                                    |                                                                                                    |                                                       |                                                                                          |                                                                                                    |                                                                                                    |                                                                          |                                                                                                    |                                                                                                 |
| escrin             | tion N - C   | antinatio una con cond                                                                                                    | noncente encontratilistel mat one indive                                                                                                    | the local second builts is                            | and continuity (and                                                                      | r alkow) and                                                                                                    | olion                                                                                              |                                                                          |                                                                                                    |                                                                                                 |
|                    | K            | atel met een weersafhar                                                                                                    | kelijke regeling, OSS inox warmtewissel                                                                                                    | aar, modulerende A-l                                  | abel pomp, keramis                                                                       | he brander.                                                                                                    | and the                                                                                            |                                                                          |                                                                                                    |                                                                                                 |
|                    | 1            | rstallatie van een vuilafs                                                                                                    | heider MET magneet wordt sterk aanbe                                                                                                    | volen door de fabrik                                  | ant.                                                                                     |                                                                                                    |                                                                                                    |                                                                          |                                                                                                    |                                                                                                 |
|                    |              |                                                                                                    |                                                                                                    |                                                       |                                                                                          |                                                                                                    |                                                                                                    |                                                                          |                                                                                                    |                                                                                                 |
|                    |              |                                                                                                    |                                                                                                    |                                                       |                                                                                          |                                                                                                    |                                                                                                    |                                                                          |                                                                                                    |                                                                                                 |
|                    |              |                                                                                                    |                                                                                                    |                                                       |                                                                                          |                                                                                                    |                                                                                                    |                                                                          |                                                                                                    |                                                                                                 |
| escrip             | tion FR: 0   | iombinaison d'une chaud                                                                                                    | ère murale à gaz à condensation et d'u                                                                                                    | ne chaudière murale                                   | indirecte en acier in                                                                    | wydable dispo                                                                                                    | sées verticalement                                                                                 | (fune en dessous                                                         | de l'autre).                                                                                              |                                                                                                 |
|                    | 0            | haudière avec régulation                                                                                                    | en fonction de la météo, échangeur de                                                                                                    | chaleur en acier ino                                  | ydable OSS, pompe                                                                        | modulante A                                                                                                    | label, brûleur cérar                                                                               | nique.                                                                   |                                                                                                    |                                                                                                 |
|                    | IN IN        | odulant entre 15 et 100                                                                                                    | 72.                                                                                                    |                                                       |                                                                                          |                                                                                                    |                                                                                                    |                                                                          |                                                                                                    |                                                                                                 |
|                    | L            | Installation d'un pot à be                                                                                                    | n.<br>vue AVEC aimant est fortement recomm                                                                                                    | andée par le fabrican                                 | L                                                                                        |                                                                                                    |                                                                                                    |                                                                          |                                                                                                    |                                                                                                 |
|                    |              | installation d'un pot à bo                                                                                                    | n.<br>we AVEC aimant est fortement recomm                                                                                                    | andée par le fabrican                                 | ι.                                                                                       |                                                                                                    |                                                                                                    |                                                                          |                                                                                                    |                                                                                                 |
|                    | L            | oduant entre 18 et 100<br>Installation d'un pot à bo                                                                                                    | n.<br>we AVEC aimant est fortement recomm                                                                                                    | andée par le fabrican                                 | L                                                                                        |                                                                                                    |                                                                                                    |                                                                          |                                                                                                    |                                                                                                 |
|                    | L            | focularit entre 16 et 100                                                                                                    | n.<br>We AVEC aimant est fortement recomm                                                                                                    | andée par le fabrican                                 | ι.                                                                                       |                                                                                                    |                                                                                                    |                                                                          |                                                                                                    |                                                                                                 |
| vscrid             | tion AL:     | Socialitien d'un pot à bo                                                                                                    | n<br>Na AVEC aimant est fortement recomm                                                                                                    | andée par le fabrican                                 |                                                                                          |                                                                                                    |                                                                                                    |                                                                          |                                                                                                    |                                                                                                 |
| escrip             | tion AL:     | ioduant entre 16 st 100                                                                                                    | n<br>Ne AVEC aimart est fortement recomm                                                                                                    | andée par le fabrican                                 |                                                                                          |                                                                                                    |                                                                                                    |                                                                          |                                                                                                    |                                                                                                 |
| escrip             | xion AL:     | fooduarri entre 16 vii 100<br>Installation d'un pot à be                                                                                                    | n<br>Ne AVEC aimart est fortement recomm                                                                                                    | andée par le fabrican                                 |                                                                                          |                                                                                                    |                                                                                                    |                                                                          |                                                                                                    |                                                                                                 |
| escrip             | zion AL:     | ionaant enne 18 et 100<br>Installation d'un pol à be                                                                                                    | n<br>Ne AVEC aimart est fortement recomm                                                                                                    | andée par le fabrican                                 |                                                                                          |                                                                                                    |                                                                                                    |                                                                          |                                                                                                    |                                                                                                 |
| escrip             | xion AL:     | installation d'un pot à be                                                                                                    | na.<br>Na AVEC aimart est fortement recomm                                                                                                    | andée par le fabrican                                 |                                                                                          |                                                                                                    |                                                                                                    |                                                                          |                                                                                                    |                                                                                                 |
| escrip             | tion AL:     | installation d'un pot à be                                                                                                    | na AVEC aimart est fortement recomm                                                                                                    | andele par le Gabrican                                |                                                                                          |                                                                                                    |                                                                                                    |                                                                          |                                                                                                    |                                                                                                 |
| escrip             | tion AL:     | installation d'un pol à bi                                                                                                    | n. AVEC aimart est fortement recomm                                                                                                    | andde par le fabrican                                 |                                                                                          |                                                                                                    |                                                                                                    |                                                                          |                                                                                                    |                                                                                                 |
| escrip             | tion AL:     | loodant entre 15 et 100<br>Installation d'un pot à be                                                                                                    | n.<br>Na AVEC aimant est fortement recomm                                                                                                    | andde par le fabrican                                 |                                                                                          |                                                                                                    |                                                                                                    |                                                                          |                                                                                                    |                                                                                                 |
| escrip             | tion AL:     | installation d'un pot à be                                                                                                    | n.<br>wa AVEC aimant est fortement recomm                                                                                                    | andele par le fabrican                                |                                                                                          |                                                                                                    |                                                                                                    |                                                                          |                                                                                                    |                                                                                                 |
| escrip             | tion AL:     | installation d'un pot à be                                                                                                    | n. av EC aimart est fortement recomm                                                                                                    | andele par le fabrican                                |                                                                                          |                                                                                                    |                                                                                                    |                                                                          |                                                                                                    |                                                                                                 |
| escrip             | tion AL:     | installation d'un pot à be                                                                                                    | n. av EC aimart est fortement recomm                                                                                                    | andele par le fabrican                                |                                                                                          |                                                                                                    |                                                                                                    |                                                                          |                                                                                                    |                                                                                                 |
| escrip             | tion AL:     | installation d'un pot à be                                                                                                    | n. AVEC aimart est fortement recomm                                                                                                    | andele par le fabrican                                |                                                                                          |                                                                                                    |                                                                                                    |                                                                          |                                                                                                    |                                                                                                 |
| escript            | xion AL:     | installation d'un pot à be                                                                                                    | n. av AVEC aimart est fortement recomm                                                                                                    | andele par le fabrican                                |                                                                                          |                                                                                                    |                                                                                                    |                                                                          |                                                                                                    |                                                                                                 |
| escript<br>escript | xion AL:     | installation d'un pot à be                                                                                                    | n. av AVEC aimant est fortement recomm                                                                                                    | andele par le fabrican                                |                                                                                          |                                                                                                    |                                                                                                    |                                                                          |                                                                                                    |                                                                                                 |
| escrip<br>escrip   | xion AL:     | installation d'un pot à be                                                                                                    | n. av EC aimart est fortement recomm                                                                                                    | andele par le fabrican                                |                                                                                          |                                                                                                    |                                                                                                    |                                                                          |                                                                                                    |                                                                                                 |
| escript<br>ticles  | xion AL:     | installation d'un pot à be                                                                                                    | n. AVEC aimart est fortement recomm                                                                                                    | andele par le fabrican                                |                                                                                          |                                                                                                    |                                                                                                    |                                                                          |                                                                                                    |                                                                                                 |
| escript<br>ticles  | xion AL:     | installation d'un pot à be<br>Installation d'un pot à be                                                                                                    | PLANE AVEC aimant est fortement recomm                                                                                                    | andele par le fabrican                                | Quartilé                                                                                 | Inité                                                                                                    | Brut.                                                                                              | Réduction                                                                | Prix d'achat                                                                                              | Date de                                                                                         |
| escript<br>ides    | xion AL:     | installation d'un pot à be<br>installation d'un pot à be<br>installation d'un pot à be<br>installation d'un pot à be<br>installation d'un pot à be                                                                                                    | N. AVEC aimant est fortement recomm                                                                                                    | orezontaal                                            | Quantilé                                                                                 | Jniké<br>Jo                                                                                                    | Bru£ 4400,0000                                                                                     | Réduction<br>40,00                                                       | Prix d'achat.<br>2540,0000                                                                                | Date de<br>12-03-2                                                                              |
| escript<br>ides    | xion AL:     | Containt entre 13 et 100<br>(inscalation d'un pot à be<br>inscalation d'un pot à be<br>inscalation d'un pot à be<br>inscalation d'un pot à be<br>inscalation d'un pot à be                                                                                                    | N. AVEC aimant est fortement recomm<br>AVEC aimant est fortement recomm<br>Description<br>ATMG COMPORT Q255 + Q8H110 H<br>SET ATMG AANSLITTET 4/48quot; 0                                                                                                    | ORIZONTAAL<br>2000 +                                  | Quantilé 1,00 1,00 1                                                                     | Justé<br>20                                                                                                    | Bru£<br>4400,0000<br>63,2009                                                                       | Réduction<br>40,00<br>30,00                                              | Prix d'achat.<br>2540,0000<br>44,2400                                                                     | Date de<br>12-09-2<br>21-10-2                                                                   |
| escript<br>ides    | xion AL:     | Image: Section of Section of Sec | N. AVEC aimant est fortement recomm<br>AVEC aimant est fortement recomm<br>Description<br>ATKG COMPORT Q255 + QBH110 H<br>SET ATKG AANSLITSET 4/48quot; 0<br>THERMOMETER<br>ATAG BASIE PRAXET CLIP-IN                                                                                                    | onizonitaal.<br>2000 +                                | Quantilé 1,00 1,00 1,00 1,00 1,00 1,00 1,00 1,0                                          | Joitá<br>20<br>20<br>20<br>20<br>20<br>20<br>20<br>20<br>20<br>20<br>20<br>20<br>20                                                                                                    | Bru£<br>4400,0000<br>63,2009<br>222,7709                                                           | Réduction<br>40,00<br>30,00<br>20,99                                     | Prix d'achat.<br>2540,0000<br>44,2400<br>155,9400                                                         | Date de<br>12-09-2<br>21-10-2<br>21-10-2                                                        |
| escript<br>icles   | tion AL:     | Image: Section of Section of Sec | Description Description ATAG COMPORT Q255 + QBH110 H SET ATAG AANSLITSET 4/48quot; 0 THERMOMETER ATAG BASIS PARKET CLIP-IN ATAG UTBRIEIDINGSPARKET CLIP-IN                                                                                                    | onizontraal.<br>20120 +                               | Quantilé<br>1,00<br>1,00<br>1,00                                                         | Jesté<br>20<br>XC<br>XC                                                                                                    | Bru£<br>4400,0000<br>63,2009<br>222,7700<br>181,1800                                               | Réduction<br>40,00<br>30,00<br>20,99<br>20,99                            | Prix d'achat<br>2540,0000<br>44,2400<br>155,0400<br>125,8300                                              | Date de<br>12-03-2<br>21-13-2<br>21-13-2<br>21-13-2                                             |
| escript<br>icles   | tion AL:     | Image: Section of Section of Sec | Description Description ATAG COMPORT Q-255 4: QBH110 H SET ATAG AANSLUITSET 4/4kquot; 0 THEIMOMETER ATAG GASIS PACKET CLIP-IN ATAG UNDREDROKET CLIP-IN ATAG VOORLOOPVOELER CLIP-IN Q                                                                                                    | onezontraal.<br>200220ntraal.<br>20080 +<br>4         | Quantité 1,00 1,00 1,00 1,00 1,00 1,00 1,00 1,0                                          | Jesté<br>20<br>XC<br>XC<br>XC                                                                                                    | Bru£<br>4400,0000<br>63,2009<br>222,7709<br>183,1800<br>40,2709                                    | Réduction<br>40,00<br>30,00<br>20,99<br>20,99<br>20,99                   | Prox d'achat<br>2540,0000<br>44,2409<br>155,9420<br>125,8320<br>28,1009                                   | Date de<br>12:07-2<br>21:10-2<br>21:10-2<br>21:10-2<br>21:10-2                                  |
| escript<br>ides    | tion AL:     | Image: Section of Section of Sec | PL.<br>No AVEC aimant est fortement recommon<br>Description<br>ATAG COMPORT Q255 + QBH10 H<br>SET ATAG AANSLUITSET 4/48quot; 0<br>THERGONETER<br>ATAG BASIS PAOKET CLIP-IN<br>ATAG UITEREDIORSPAKET CLIP-IN<br>ATAG BUITERVOELER A/ P/XL/1/                                                                                                    | ORIZZONTAAL<br>20080 +<br>4<br>-REEKS<br>QF Q4C34/103 | Quantilé<br>1,00 1<br>1,00 1<br>1,00 1<br>1,00 1<br>1,00 1                               | Jveitá<br>30<br>XC<br>XC<br>XC<br>XC                                                                                                    | Bru£<br>4400,0000<br>53,2000<br>222,7700<br>181,1800<br>40,2700<br>53,3300                         | Réduction<br>40,00<br>30,00<br>20,99<br>20,99<br>20,99<br>30,00          | Prix d'adhat<br>2540,0000<br>44,2400<br>155,9400<br>126,8300<br>28,1009<br>37,3300                        | Date de<br>12:00-2<br>21:10-2<br>21:10-2<br>21:10-2<br>21:10-2<br>21:10-2                       |
| escript<br>ides    | tion AL:     | Image         Image         Image           Image         Image         Image         Image           Image         Image         Image         Image         Image           Image         Image         Image         Image         Image         Image           Image         Image                                                                                                    | PL.<br>No AVEC aimant est fortement recommon<br>Description<br>ATAG COMPORT Q255 + QBH10 H<br>SET ATAG AANSLUITSET 4/48quot; 0<br>THENGONETER<br>ATAG BASIS PAOKET CLIP-IN<br>ATAG ULTEREDIDINGSPAKKET CLIP-IN<br>ATAG BUITERVIOLER CLIP-IN Q<br>ATAG BUITERVIOLER CLIP-IN Q<br>ATAG BUITERVIOLER CLIP-IN Q                                                                                | OTEZONTRAL<br>2.080 +<br>4<br>- REEKS<br>QF QAC34/101 | Quantilé<br>1,00 1<br>1,00 1<br>1,00 1<br>1,00 1<br>1,00 1                               | Jreitő<br>20<br>20<br>20<br>20<br>20<br>20<br>20<br>20<br>20<br>20<br>20<br>20<br>20                                                                                                    | Brut.<br>4400,0000<br>53,2000<br>222,7700<br>183,1800<br>40,2709<br>53,3300<br>103,1400            | Réduction<br>40,00<br>30,00<br>29,99<br>29,99<br>30,00<br>29,99          | Prix d'achat<br>2540,0000<br>44,2400<br>155,9400<br>126,8300<br>28,1009<br>37,3300<br>72,2009             | Date de<br>12:00-2<br>21:10-2<br>21:10-2<br>21:10-2<br>21:10-2<br>21:10-2<br>21:10-2<br>21:10-2 |
| escript            | tion AL:     | Image         Image         Image           Image         Image         Image         Image           Image         Image         Im                                                                                                    | PL. No AVEC aimant est fortement recommon<br>AVEC aimant est fortement recommon<br>Description<br>ATAG COMPORT Q255 + QBH10 H<br>SET ATAG AANSLUITSET 4/48quot; 0<br>THERMONETER<br>ATAG BASIS PAOKET CLIP-IN Q<br>ATAG BUITENUOLER CLIP-IN Q<br>ATAG BUITENUOLER CLIP-IN Q<br>ATAG BUITENUOLER A / P / XL / I /<br>ATAG BUITENUOLER A / P / XL / I /<br>ATAG BUITENUOLER A / P / XL / I / | OTEZONTAAL<br>SLOBO +<br>4<br>- REEKS<br>QP QAC34/101 | Quantilé<br>1,00 1<br>1,00 1<br>1,00 1<br>1,00 1<br>1,00 1<br>1,00 1<br>1,00 1<br>1,00 1 | Jostof<br>Jostof<br>Jo | Brut.<br>4400,0000<br>63,2000<br>222,7700<br>183,1800<br>40,2709<br>53,3300<br>103,1400<br>67,5000 | Réduction<br>40,00<br>30,00<br>20,99<br>20,99<br>20,99<br>30,00<br>20,99 | Prix d'achat.<br>2540,0000<br>44,2400<br>155,9400<br>126,8300<br>28,1009<br>37,3300<br>72,2009<br>45,0000 | Date de<br>12:00-2<br>21:10-2<br>21:10-2<br>21:10-2<br>21:10-2<br>21:10-2<br>21:10-2            |

| Groupe         | A laquelle l'élément appartient. Voir page(s) précédente(s).           |
|----------------|------------------------------------------------------------------------|
| Nombre         | Numéro de l'élément.                                                   |
| Description FR | Description abrégée de l'élément en néerlandais.                       |
| Description FR | Description abrégée de l'article en français. Pour les utilisateurs et |
|                | clients francophones (un devis pour un client francophone, par         |
|                | exemple, utilisera cette description)                                  |
| Description DE | Même principe.                                                         |
| Description FR | Même principe.                                                         |

| Courant                                 | Est un filtre supplémentaire dans l'écran de recherche de la bibliothèque.                                                                                                    |                 |                                                                                       |                  |                   |                     |                     |                    |          |  |  |  |
|-----------------------------------------|----------------------------------------------------------------------------------------------------|-----------------|---------------------------------------------------------------------------------------|------------------|-------------------|---------------------|---------------------|--------------------|----------|--|--|--|
| Code-barres                             | Numéro qui forme le code-barres 2D (dans l'application DigaBon Online, vous pouvez utiliser la lecture du code-barres pour ajouter des articles).                                                                                                    |                 |                                                                                       |                  |                   |                     |                     |                    |          |  |  |  |
| Mot-clé                                 | Terme de recherche supplémentaire. Dans l'écran de recherche de la bibliothèque avec "Rechercher pour", ce champ sera également recherché.                                                                                                    |                 |                                                                                       |                  |                   |                     |                     |                    |          |  |  |  |
| Unité                                   | Heures. Vous pouvez modifier le tableau auxiliaire "unités" dans les tableaux auxiliaires sous Données de base. Recherchez et trouvez le tableau auxiliaire "unités" (tapez simplement <i>unités</i> ).                                                                        |                 |                                                                                       |                  |                   |                     |                     |                    |          |  |  |  |
| Taux de TVA                             | Est un tableau fixe. Le taux ne doit pas nécessairement être fixe, car un taux différent peut être appliqué dans le document (même ajustable par adresse de travail).                                                                                                    |                 |                                                                                       |                  |                   |                     |                     |                    |          |  |  |  |
| Date d'ajout<br>Date de<br>modification | Date à laquel<br>Date à laquel                                                                                                    | le l'é<br>le ur | elément a été ajout<br>n élément a été mo                                             | té.<br>odifié    | dans la           | a fiche             | de po               | ste.               |          |  |  |  |
| Description NL,<br>FR, DE et EN +       | Description s<br>l'offre de ven                                                                                                    | uppl<br>te.     | émentaire dans le                                                                     | es 4 la          | ngues.            | Sera i              | mprim               | ée ave             | ec       |  |  |  |
| Articles                                | Matériaux, M<br>de l'élément.                                                                                                    | regi<br>ain-c   | d'œuvre, Équipeme                                                                     | ent et           | Sous-t            | raitanc             |                     | r faire            | partie   |  |  |  |
|                                         | MATÉRIAU 37-0373                                                                                                    | A               | ESCIPTION<br>TAG COMFORT Qr25S + QBH110 HORIZONTAAL                                   | 1,00             | 90                | 4400,0000           | 40,00               | 2640,0000          | 12-09-20 |  |  |  |
|                                         | MATÉRIAU 37-0590                                                                                                    | SA! T           | ET ATAG AANSLUTTSET 4/48kquot; GLOBO +<br>HERMOMETER<br>TAG BASIS DAKKET (LID IN      | 1,00             | PC                | 63,2000             | 30,00               | 44,2400            | 21-10-20 |  |  |  |
|                                         | MATÉRIAU 37-0436                                                                                                    | A               | TAG UITBREIDINGSPAKKET CLIP-IN                                                        | 1,00             | PC                | 181,1800            | 29,99               | 126,8300           | 21-10-20 |  |  |  |
|                                         | MATÉRIAU 37-0437                                                                                                    | A'<br>A'        | TAG VOORLOOPVOELER CLIP-IN Qr-REEKS<br>TAG BUITENVOELER A / P / XL / I / Qr QAC34/101 | 1,00             | PC<br>PC          | 40,2700 53,3300     | 29,99 30,00         | 28,1900<br>37,3300 | 21-10-20 |  |  |  |
|                                         | Image: Material         37-0438           Image: Material D'OEUVRE         14.12                                                                                                    | A<br>Ti         | TAG RUIMTEVOELER QAA55<br>echniclen CH                                                | 1,00<br>8,00     | PC<br>Heure       | 103,1400<br>67,5000 | 29,99               | 72,2000<br>45,0000 | 21-10-20 |  |  |  |
|                                         | Le + vous permet d'accéder à l'écran de recherche de la bibliothèque :                                                                                                    |                 |                                                                                       |                  |                   |                     |                     |                    |          |  |  |  |
|                                         | Étudiez atten                                                                                                    | tiver           | ment cet écran la p                                                                   | oremi            | ère fois          | S.                  |                     |                    |          |  |  |  |
|                                         | Cet écran représente une collection de tous les types d'articles :<br>Matériel, main-d'œuvre, équipement, contrats de sous-traitance,<br>éléments, ainsi que les articles en stock, les articles manuels et le<br>catalogue principal Cafca. En outre, il y a le choix "Tout". |                 |                                                                                       |                  |                   |                     |                     |                    |          |  |  |  |
|                                         | Le catalogue principal Cafca représente toutes les listes de prix bruts<br>de nos partenaires/grossistes et constitue un énorme volume de<br>matériaux.<br>Il n'est pas intéressant d'utiliser ces articles pour des éléments car il n'y                                       |                 |                                                                                       |                  |                   |                     |                     |                    |          |  |  |  |
|                                         | a pas de prix d'achat.                                                                                                    |                 |                                                                                       |                  |                   |                     |                     |                    |          |  |  |  |
|                                         | Les lignes ma<br>ont été saisie                                                                                                    | anue<br>s m     | elles sont toutes le<br>anuellement (et no                                            | s lign<br>on les | es de o<br>lignes | devis o<br>de la b  | u de fa<br>biblioth | actures<br>ièque). | s qui    |  |  |  |
|                                         | Lors de l'élaboration de bons éléments, il est utile que les listes de prix des matériaux soient en ordre.                                                                                                    |                 |                                                                                       |                  |                   |                     |                     |                    |          |  |  |  |

|                 | Après avoir sélectionné un type d'article, le domaine de recherche est                |
|-----------------|---------------------------------------------------------------------------------------|
|                 | déterminé :                                                                           |
|                 | 1. Liste de prix : si votre choix de type d'article = Matériaux ou                    |
|                 | Catalogue principal Cafca, yous pouvez sélectionner une liste de                      |
|                 | priv. Cala parmet dáià de réduire considérablement le domaine                         |
|                 |                                                                                       |
|                 | de recherche.                                                                         |
|                 | 2. Groupe : un groupe peut etre selectionne pour chaque type                          |
|                 | d'article (s'il y en a un, bien sûr).                                                 |
|                 | <ol><li>Sous-groupe : des sous-groupes peuvent également être</li></ol>               |
|                 | attachés à des groupes, mais cela n'existe pas pour les listes de                     |
|                 | prix des grossistes, seulement pour les listes de prix créées par                     |
|                 | euv-mêmes (catalogue principal)                                                       |
|                 | 4 Margue : ai la tuna d'artiala ast "Lista da priv". Diananible dana                  |
|                 | 4. Marque : si le type d'alticle est Liste de prix : Disponible dans                  |
|                 | certains cas avec une liste de prix du catalogue principal Carca.                     |
|                 | 5. Recherche par : entrez des mots ou des chiffres et <u>2 zoken</u> . Le             |
|                 | résultat apparaît en jaune fluorescent dans le tableau ci-                            |
|                 | dessous.                                                                              |
|                 | 6. Actuellement seulement : un filtre sur les articles pour lesquels                  |
|                 | ce champ a été coché dans la fiche de l'article.                                      |
|                 | 7 Réfrigérant : filtre sur les articles nour lesquels ce champ a été                  |
|                 | 7. Reingerant : Intre sur les articles pour lesqueis ce champ à été                   |
|                 |                                                                                       |
|                 |                                                                                       |
|                 | 4 🗎 💼 😵 🦓                                                                             |
|                 | En plus du bouton d'ajout, il y a., :                                                 |
|                 | 1 Le bouton remplacer permet de remplacer un élément par un                           |
|                 | autre                                                                                 |
|                 | 2 Lobouton d'insortion                                                                |
|                 | 2. Le bouton d'insertion.                                                             |
|                 | 3. Le bouton de suppression.                                                          |
|                 | 4. Ajuster les prix en fonction des listes de prix dans les articles.                 |
|                 | 5. Ajuster les prix en fonction de la boutique en ligne. Veuillez                     |
|                 | noter que cela ne fonctionne qu'avec des articles provenant de                        |
|                 | listes de prix dans Material et que les listes de prix sont liées au                  |
|                 | grossiste (via les données de connexion à côté de la liste de                         |
|                 | prix).                                                                                |
| Prix d'achat    | Un résumé des totaux d'achat par type d'article ou de coût avec un total              |
|                 | final dans la case grise.                                                             |
| Brut Prix de    | Le prix brut de l'élément est la somme de tous les prix bruts de tous les             |
| vente 1 2 et 3  | articles                                                                              |
| vente 1, 2 et o | Les prix de vente 1, 2 et 2 de l'élément peuvent être déterminée de trois             |
|                 | Les prix de vente 1, 2 et 5 de relement peuvent ette determines de trois              |
|                 | Taçons .<br>1. Originary de la Originale contra                                       |
|                 | I. Saisie manuelle des 3 prix de vente.                                               |
|                 | 2. Prix d'achat total de l'élément multiplié par la surtaxe % 1,2 et 3 -              |
|                 | > ; "Calculer en fonction de la surtaxe % du groupe d'éléments"                       |
|                 | <ol><li>Prix de vente 1 = somme de tous les prix de vente 1 de tous les</li></ol>     |
|                 | articles et de la même manière pour les prix de vente 2 et 3.                         |
| Phase du proiet | Si vous souhaitez diviser un proiet en phases telles que l'électricité.               |
|                 | l'appareillage, etc., vous pouvez d'abord éditer ces phases de projet                 |
|                 | dans le tableau auviliaire "Phases de projet" sous Données de base                    |
|                 | Dour l'instant il n'u a nag d'application des phases de projet sous de projet dens le |
|                 | Four mistant, in ity a past application despitases de projet dans le                  |
|                 | logicier Carca telle que budget et neures reelles par phase de projet".               |
| UKL             | ICI, VOUS POUVEZ COIIER UNE ADRESSE URL QUI FOURNIT PLUS d'INFORMATIONS               |
|                 | techniques.                                                                           |

| URL de l'image                     | Trouvez une image appropriée sur Internet, puis cliquez sur "Copier<br>l'image du lien" et collez-la dans ce champ.<br>Si vous utilisez cet élément dans une citation, cette image apparaîtra<br>dans la version imprimée de la citation.                                                                                                    |
|------------------------------------|----------------------------------------------------------------------------------------------------|
| localisation du<br>fichier externe | Pas de demande                                                                                                    |
| emplacement<br>du fichier image    | Pas de demande                                                                                                    |
| Compte de coût                     | Sur quel compte de votre système comptable cet article doit-il être<br>comptabilisé s'il est utilisé dans une facture d'achat ? Aucune<br>application car nous ne gérons pas les factures d'achat dans le logiciel<br>Cafca. Les comptes analytiques peuvent également être gérés dans les<br>tableaux auxiliaires sous les données de base. |
| Compte de<br>recettes              | Sur quel compte 7 de votre comptabilité cet article doit-il être<br>comptabilisé s'il est utilisé dans une facture de vente ? Aucune<br>application jusqu'à présent. Les comptes de roulement peuvent<br>également être gérés dans des tables auxiliaires sous les données de<br>base.                                                       |
| Commentaires                       | Notes pour usage interne.                                                                                                    |
| Texte libre 1 à 4                  | Les champs libres n'ont pas d'application dans le logiciel (pour l'instant).                                                                                                    |

### Fonctions du tableau

(voir tableau à droite)

| ÷       | Groupe          | - | Numéro | - | Description                            | - | Description+                                                                                                    | Référen | ce propre | Taux TVA | - | Unité 🔄 | Prix d'achat | ) F | Prix de vente 1 🗄 |
|---------|-----------------|---|--------|---|----------------------------------------|---|----------------------------------------------------------------------------------------------------|---------|-----------|----------|---|---------|--------------|-----|-------------------|
|         |                 | 8 |        | T |                                        | Ÿ | \$                                                                                                    |         | \$        |          | ~ | ×       |              | 7   | \$                |
| 1 0 🕫 🗎 | ATAG Chaudières |   | 1.1.0  |   | ATAG COMFORT Qr255 + QBH110 HORIZONTAL |   | Combinaison d'une chaudière murale à gaz à cond<br>Chaudière avec régulation en fonction de la météo<br>Modulant entre 18 et 100%.<br>L'installation d'un pot à boue AVEC aimant est forte |         |           | 21,00    |   | PC      | 3464,7300    | 4   | <b>1</b> 850,6220 |
| 1 0 🔊 🗎 | ATAG Chaudières |   | 1.0.1  |   | Réglage ATAG                           |   |                                                                                                    |         |           | 21,00    |   | PC      | 633,3800     | 8   | 386,7320          |
| 1 0 📁 🗎 | ATAG Chaudières |   | 1.0.2  |   | Alimentation gaz                       |   |                                                                                                    |         |           | 21,00    |   | PC      | 70,0200      | 9   | 98,0280           |
| 1 0 📁 🗎 | ATAG Chaudières |   | 1.0.3  |   | Vase d'expansion CH                    |   |                                                                                                    |         |           | 21,00    |   | PC      | 115,3500     | 1   | 161,4900          |
| 1 0 📁 🗋 | ATAG Chaudières |   | 1.0.5  |   | Suppléments hydroliques                |   |                                                                                                    |         |           | 21,00    |   | PC      | 247,8500     | 3   | 346,9900          |
| 1 0 📁 🗋 | ATAG Chaudières |   | 1.0.6  |   | Conduit de fumée                       |   |                                                                                                    |         |           | 21,00    |   | PC      | 290,3400     | 4   | 106,4760          |
| 1 0 🕫 🗎 | ATAG Chaudières |   | 1.2.0  |   | ATAG COMFORT Qr385 + QBV60 VERTICAL    |   | Combinaison d'une chaudière murale à gaz à cond<br>Chaudière avec régulation en fonction de la météo<br>Modulant entre 18 et 100%.<br>L'installation d'un pot à boue AVEC aimant est forte |         |           | 21,00    |   | PC      | 4564,7300    | 6   | 5390,6220         |

- Il suffit de cliquer sur l'en-tête de la colonne pour la trier.
- Sous chaque en-tête de colonne, un champ permet de saisir un mot-clé et <Enter>.
- Un clic droit de la souris permet d'obtenir un menu déroulant pour configurer le tableau.
  - grouper cette colonne:cela place la colonne un niveau plus haut dans le tableau, ce qui a pour effet de grouper le tableau en fonction de cette colonne. Supposons que vous regroupiez la colonne "Groupe", le tableau se réorganise alors en affichant le groupe en premier et tous les éléments de ce groupe en dessous.
  - Annuler le regroupement : cela met fin au regroupement et renvoie le nom de la colonne à la table.
  - Afficher les paramètres de la colonne: aller à l'onglet <Sélecteur de colonne> et cocher ou décocher les colonnes qui sont autorisées ou non dans le tableau.
  - *Groep panel:* La barre au-dessus du tableau disparaît. Cette barre contient normalement un nom de colonne pour le regroupement.

## **Actions en bloc**

💈 Changez sélection 🕠

Permet de modifier une sélection d'éléments en bloc. Par exemple, vous pouvez donner à une série d'éléments la même unité en une seule fois.

Signification de *copier* et *déplacer*:copier ou déplacer un élément ou une série d'éléments dans un autre groupe.

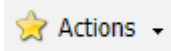

Ajuster les prix dans "Mes articles" des listes de prix dans Material. Dans Material, vous avez rempli les listes de prix avec des articles via la boutique en ligne ou la saisie manuelle (ou l'importation Excel). Si des articles de ces listes de prix apparaissent dans des éléments, les prix des articles dans les éléments sont ajustés en fonction de ces prix. Les listes de prix peuvent à leur tour être associées à la boutique en ligne à laquelle elles sont liées.

Ajustement des prix en fonction de la boutique en ligne. Les prix des articles provenant d'éléments sont ajustés en fonction de leur prix dans la boutique en ligne. Veuillez noter que cela ne s'applique que si les articles proviennent de listes de prix dans Material et que ces listes de prix sont liées au grossiste (via les données de connexion à côté de la liste de prix).